# Gestamp 🖉

Registro "Paso a Paso" Guía de Proveedores

Junio 2021, Departamento de Control y Procesos de Compras

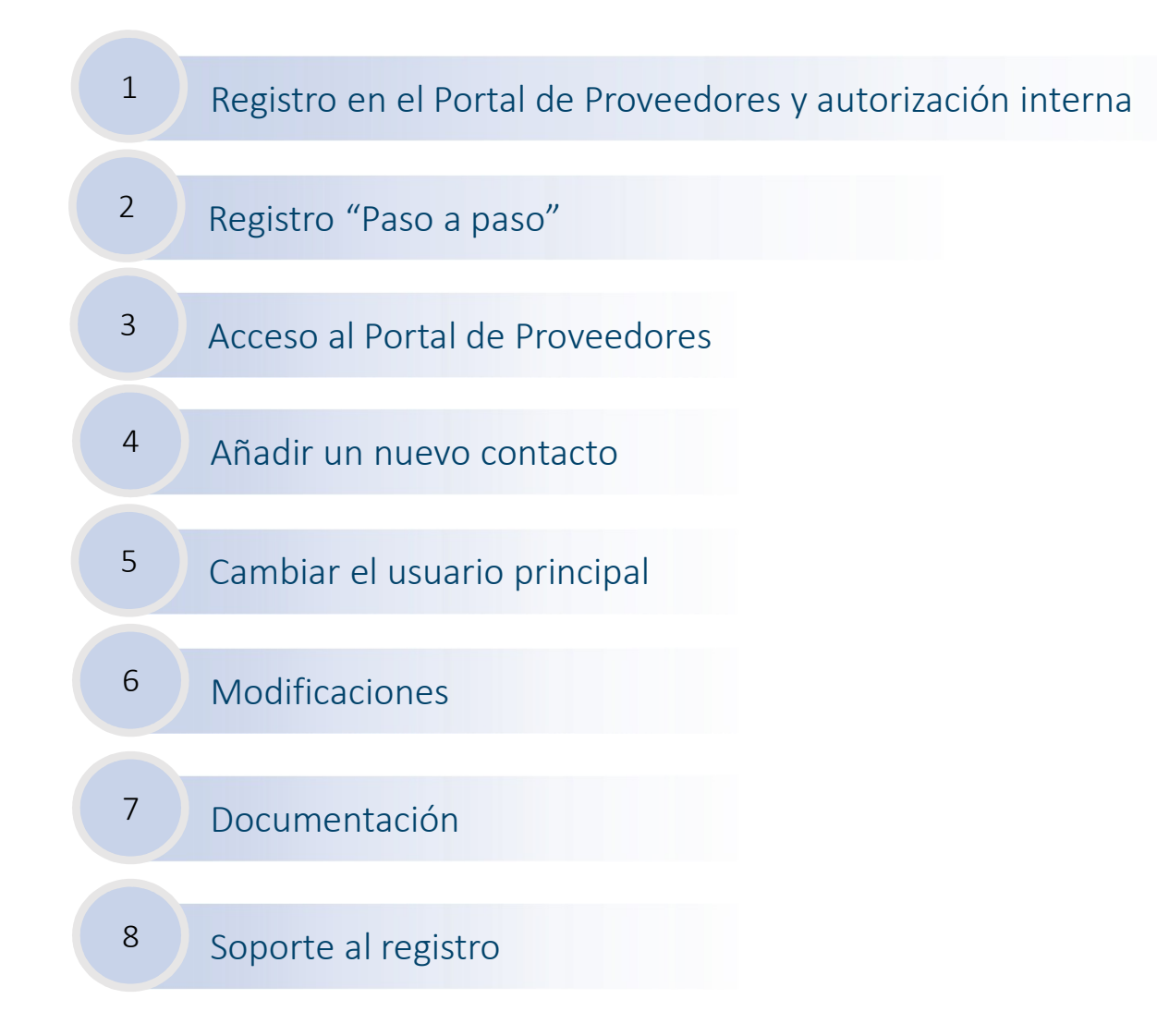

## 1. Registro en el Portal de Proveedores y autorización interna

Para tener acceso al Portal de Proveedores es necesario tanto el registro online previo (1) del proveedor como la autorización interna (2) por Gestamp.

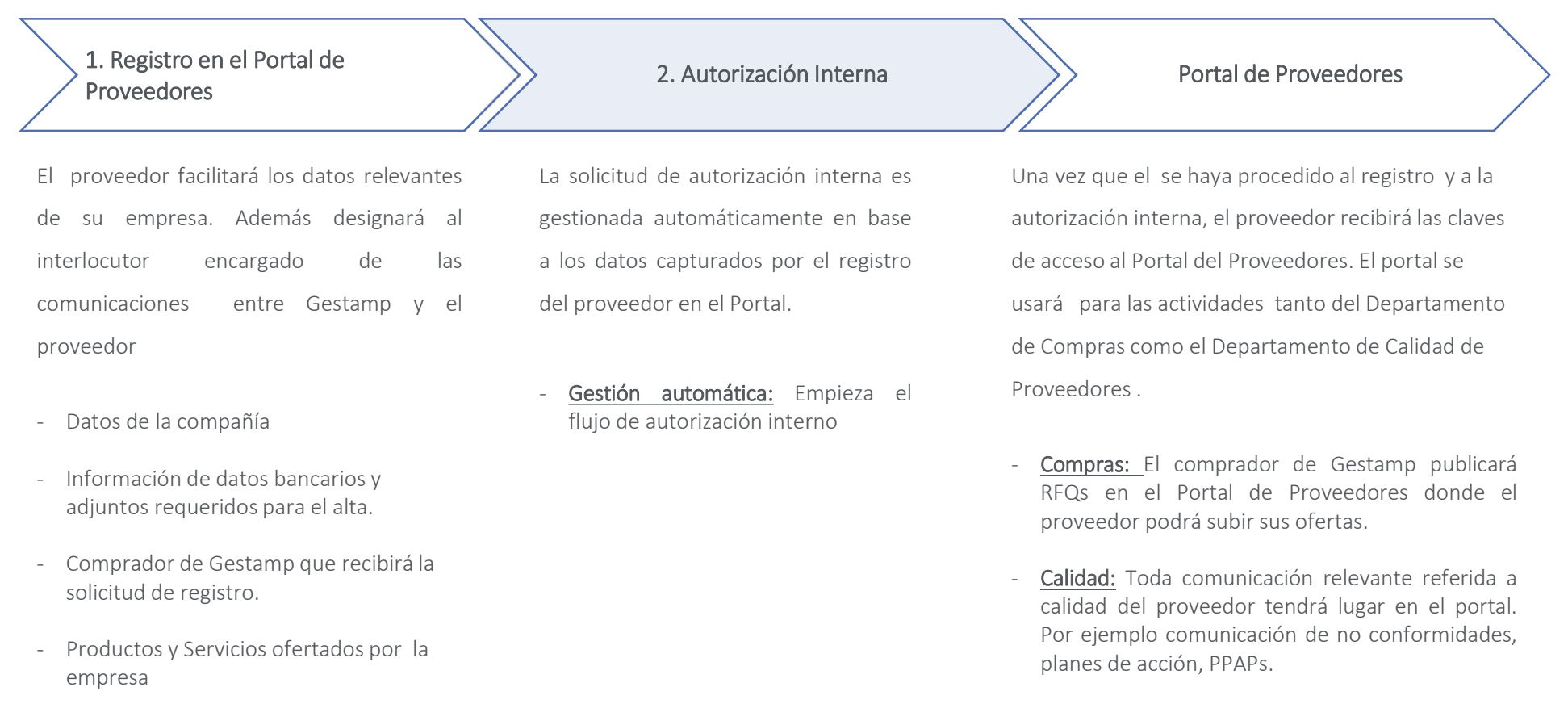

- Datos de contacto de usuario
- Aceptación de Política de Protección de Datos y envío de los datos

Aquellos proveedores que todavía no se hayan dado de alta deberán registrarse. Para ello deberán seguir los pasos que se detallan en las siguientes slides.

#### Este es el enlace para iniciar el registro: <u>https://www.gestamp.com/Proveedores</u>

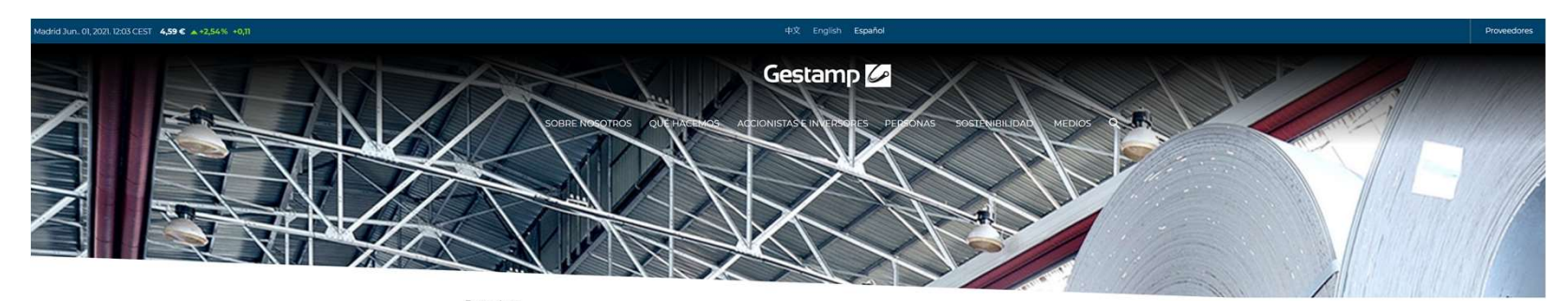

#### Proveedores

| Acceder                              | Registro                                                                                   |
|--------------------------------------|--------------------------------------------------------------------------------------------|
| Código de compañía                   | ¿Aún no tientes cuenta? Registrate                                                         |
| Código de usuario                    | Soporte / ayuda                                                                            |
|                                      | Teléfono atención a proveedores                                                            |
| Contraseña                           | 910 07 7729<br>Desde España                                                                |
|                                      | <u>+34 917 291 218</u><br>Desde fuera de España                                            |
| Aceptar<br>¿Olvidó sus credenciales? | Horario (°) de atención: Lunes a Jueves<br>de 8:30 a 21:00 hrs. Viernes de 8:00 a<br>19:00 |
| Restaure su contrasena aqui          | Email                                                                                      |
|                                      | suppliersarea@gestamp.com                                                                  |
|                                      | (*) Central European Time (CET) -                                                          |

Para poder continuar es necesario aceptar los siguientes documentos en el Portal de Proveedores.

- Condiciones de Uso del Portal
- Aviso Legal

- Condiciones Generales de Compra y Contratación
- Exigencias en material de Responsabilidad Social
  Corporativa

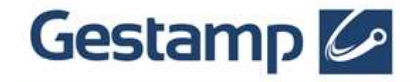

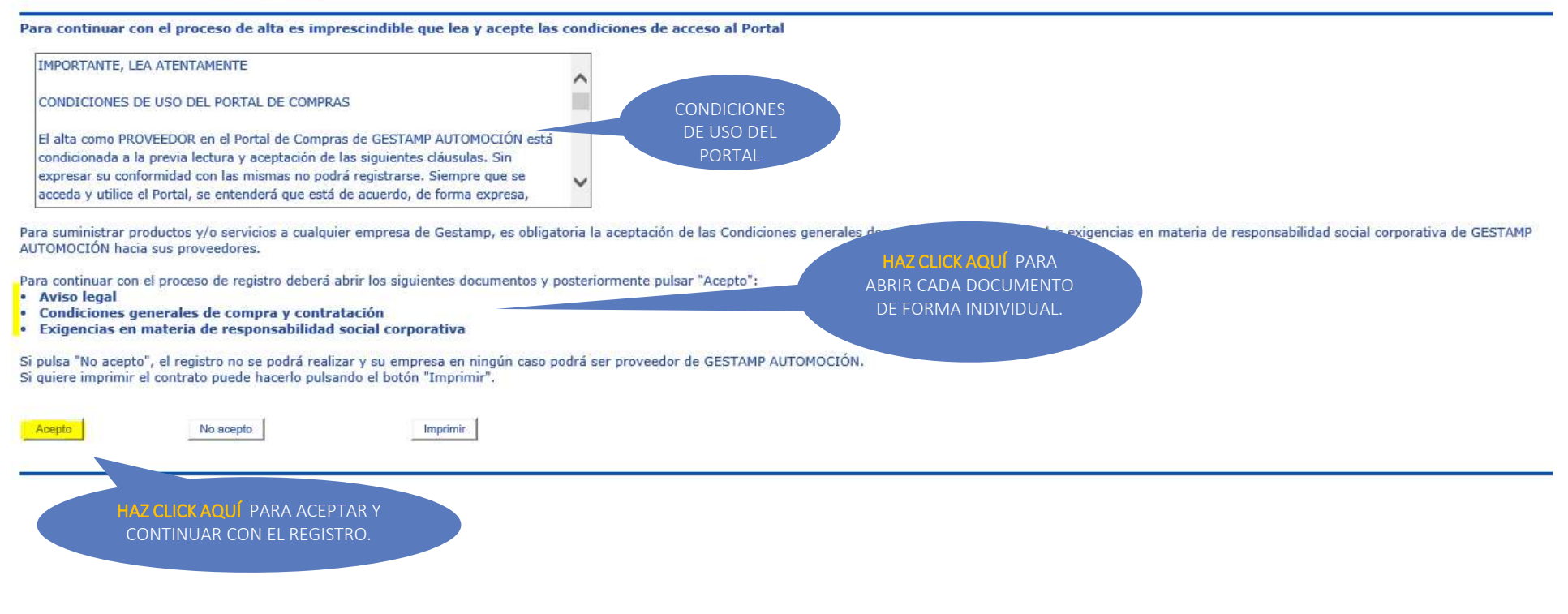

PASO 1: Cumplimenta los campos obligatorios (marcados con un \*) con los datos de tu compañía.

#### Registro de proveedores: Compañía (Paso 1 de 4)

La cumplimentación de los datos solicitados durante este registro no supone su homologación como proveedor. Estos datos sólo validan el registro en el Portal. Tras su registro, recibirá emails explicativos al respecto. Para registrar la compañía solicitante, rellene los datos requeridos a continuación y haga 'clic' en 'Siguiente'. Este proceso requiere que usted asigne un código para su compañía, que luego utilizará Vd. y todos los usuarios registrados de su compañía.

Ventana de acceso

Acceder

#### Es obligatorio rellenar los campos marcados con \*

47ploki Código de compañ Cód. compañía (\*) 1 Razón social (\*): Company Código de usuario Dirección (\*): My address Contraseña C.P. (\*): 484848 Población (\*): Barcelona País (\*): España V Provincia (\*): × Barcelona Utiliza el código de Furo Moneda (\*): identificación fiscal como el Cod N.I.F. (\*) : ? 13106886Z Compañía. Este debe coincidir Vol. de facturación: FURO) con el campo NIF que aparece remarcado. Este dato formará Referencias en Gestamp ? Introduce el código de parte de tu clave de acceso identificación fiscal (VAT Nº, TVA, UST, INN) precedido para el código sin espacios y guiones Certificaciones: ? Introduce el correo electrónico de la Dir. web empresa: persona de Gestamp que ? Contacto Gestamp (\*): te ha solicitado regístrate en el Portal de (Indique el email del contacto de juan.perez@gestamp.com Gestamp que le ha solicitado su registro en el Portal, por ejemplo xxxxx@gestamp.com)

**PASO 2: Se seleccionan los productos y servicios** ofertados por vuestra empresa. Las opciones disponibles corresponden con la categorización interna de materiales realizada por Gestamp. Para realizar cualquier consulta sobre este asunto, contacta con vuestro contacto en Gestamp. Es posible seleccionar varias categorías a la vez.

#### Registro de proveedores: Actividades de la Compañía (Paso 2 de 4)

Ahora debe especificar las actividades de su compañía. Utilice el árbol para seleccionar las actividades Cuando haya terminado de seleccionar actividades, pulse 'Siguiente'

Selección de Actividades: (Despliegue las actividades hasta el 4º nivel para seleccionar las actividades de su compañía)

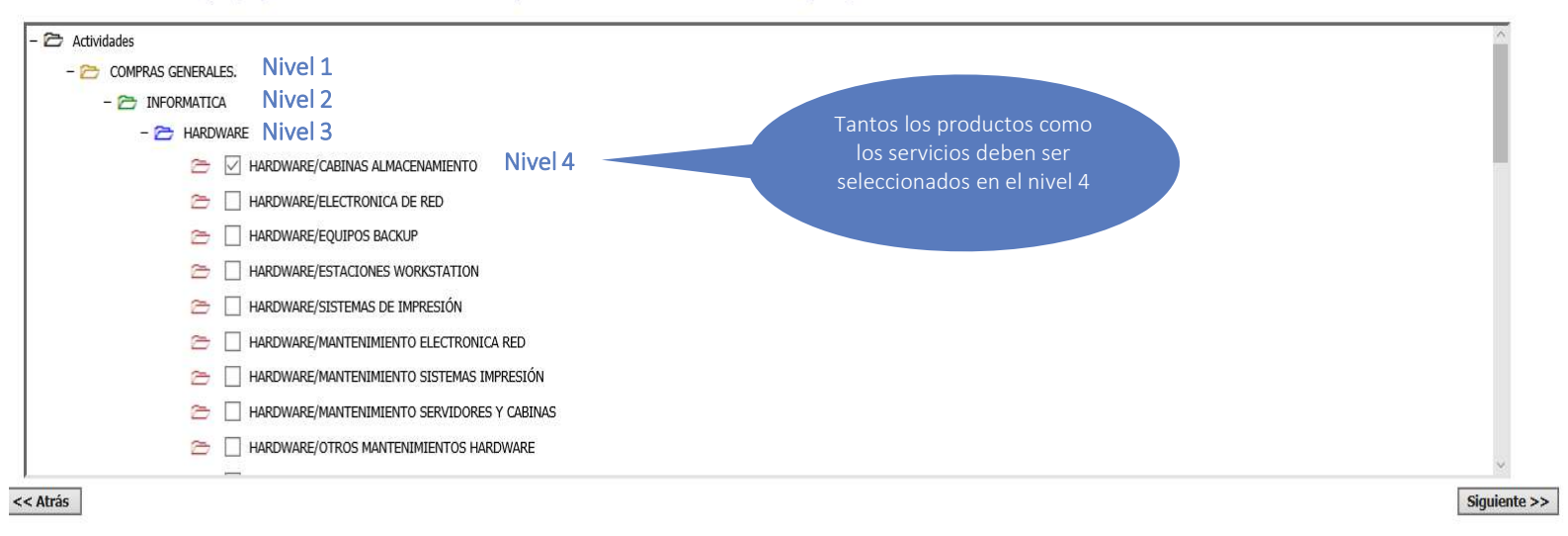

**PASO 3:** Cumplimenta todos los campos obligatorios para darte de alta como usuario de la plataforma . El primer usuario que en registrarse será considerado por el Sistema como usuario principal y será el único que podrá añadir a nuevos contactos en la plataforma. Tanto usuario como contraseña deben tener al menos 6 caracteres de longitud.

| Registro de proveedores: Datos                                                               | del usuario principal (Paso 3 de 4)                              |                                                                          |                           |                    |   |
|----------------------------------------------------------------------------------------------|------------------------------------------------------------------|--------------------------------------------------------------------------|---------------------------|--------------------|---|
| Para poder acceder al portal como proveedor, debe re crear nuevos usuarios para la Compañía. | ellenar los datos que se detallan a continuación y hacer 'clic   | :' en 'Siguiente'. Una vez autorizado y al ser usuario principal, dispor | ndrá de la posibilidad de | Acceder            |   |
| * Los campos marcados con un asterisco son imprescindit                                      | oles. Por motivos de seguridad, el usuario y la contraseña deber | n tener una longitud mínima de seis caracteres.                          |                           | Código de compañía |   |
| Usuario (*) : 🕐                                                                              | 2                                                                |                                                                          |                           | Código de usuario  | 2 |
| Contraseña (*) :                                                                             |                                                                  | Estos datos formarán                                                     |                           |                    |   |
| Confirmar contraseña (*) :                                                                   |                                                                  | parte de las claves de                                                   |                           | Contraseña         | 3 |
| Nombre (*):                                                                                  |                                                                  |                                                                          |                           |                    |   |
| Apellidos (*):                                                                               |                                                                  |                                                                          |                           | Aceptar            |   |
| NIF:                                                                                         |                                                                  |                                                                          |                           |                    |   |
| Departamento (*) :                                                                           |                                                                  |                                                                          |                           |                    |   |
| Cargo (*):                                                                                   |                                                                  |                                                                          |                           |                    |   |
| Teléfonos (*) :                                                                              |                                                                  |                                                                          |                           |                    |   |
|                                                                                              |                                                                  |                                                                          |                           |                    |   |
| Tfno. Móvil:                                                                                 |                                                                  |                                                                          |                           |                    |   |
| Fax:                                                                                         |                                                                  |                                                                          |                           |                    |   |
| E-mail (*) : 👔                                                                               |                                                                  |                                                                          |                           |                    |   |
| Idioma (*) : ?                                                                               | Español \vee                                                     |                                                                          |                           |                    |   |
| Recibir emails en formato:                                                                   | ● HTML ○ Texto                                                   |                                                                          |                           |                    |   |
| << Atrás                                                                                     |                                                                  |                                                                          | Siguiente >>              |                    |   |

PASO 4: Acepta la política de protección de datos de proveedores y envía el formulario de registro. La política la puedes descargar en un link que está a tu disposición en ese mismo apartado

#### Registro de proveedores: Confirmar registro (paso 4 de 4)

Pulse el botón 'Enviar' para registrarse.

Ya ha introducido toda la información requerida para su que se valide su registro como proveedor

A continuación recibirá un e mail que contiene los datos de este registro y deberá esperar a recibir un segundo mail de autorización para poder acceder al portal.

He leído y acepto la política de Protección de Datos facilitada a través del siguiente enlace.

Ultimo paso de registro en el portal

Enviar

<< Atrás

Inmediatamente después del registro (menos de un minuto) deberías recibir un **mail de confirmación** de <u>noreplyFS@gestamp.com</u>, este email confirma que tu solicitud será iniciada en el proceso de autorización interna de proveedores. En el caso de que no te llegue ningún mensaje a tu mail , por favor, revisa su buzón de spam.

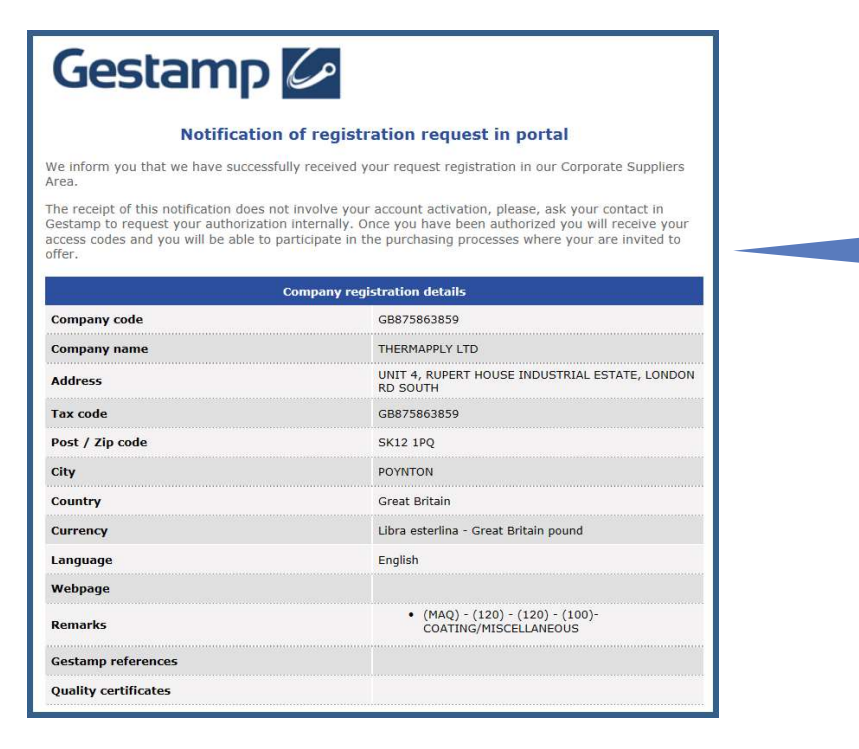

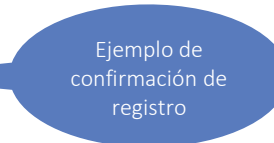

Al recibir la confirmación de registro enviado por email, se confirma el inicio el proceso de autorización interna.

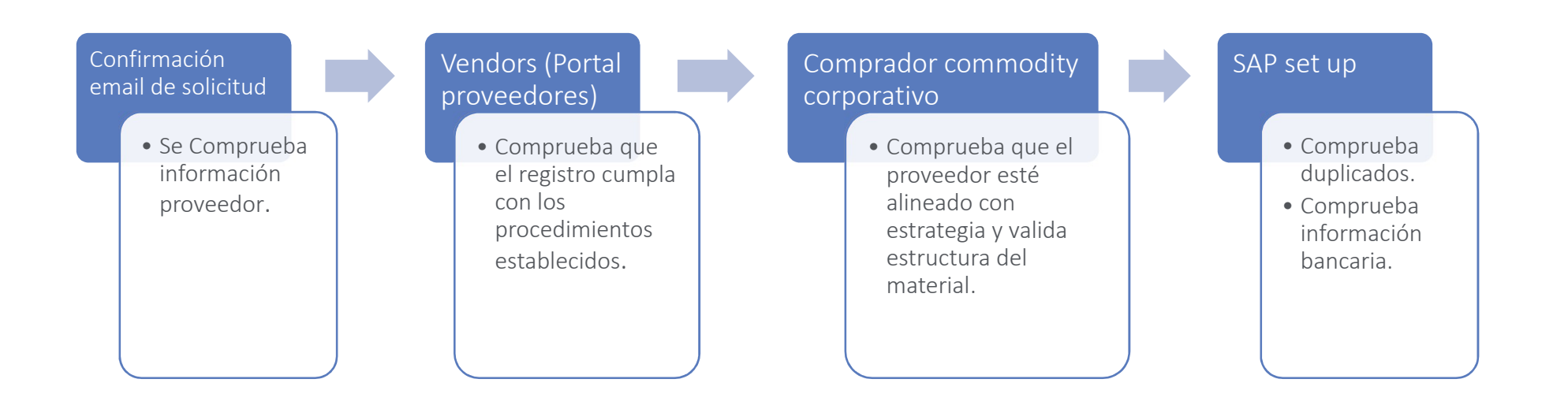

Una vez concluida la autorización interna, recibirás un mail desde <u>noreplyFS@gestamp.com</u>, en él se incluirán el código de tu compañía y el ID tu usuario. Con la contraseña que has establecido en el registro puedes acceder al portal de proveedores.

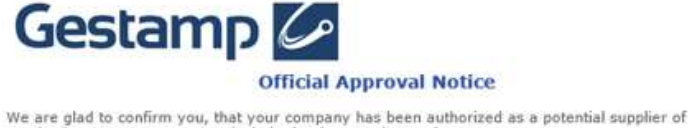

We are glad to confirm you, that your company has been authorized as a potential supplier of Purchasing Area Gestamp. We include the data used to register your company.

|            | Portal Access details |  |
|------------|-----------------------|--|
| Company ID | SOPORTE               |  |
| User ID    | mme                   |  |

| Company details |                          |  |
|-----------------|--------------------------|--|
| Company Name    | Gestamp Automoción, S.L. |  |
| Tax ID/DUNS #   | B48943864                |  |
| Postcode        | 28014                    |  |
| City            | Madrid                   |  |
| State           | Madrid                   |  |
| Country         | España                   |  |
| Currency        | Euro                     |  |
| Language        | English                  |  |

Acceder Código de compañía Código de usuario Contraseña

## 3. Acceso al Portal de Proveedores

El acceso al portal debe realizarse a través del siguiente enlace:

https://www.gestamp.com/Proveedores

El proveedor sólo podrá visualizar aquellas negociaciones para los cuales haya sido invitado. Este mismo

Portal será usado para temas relacionados con Calidad de Proveedores.

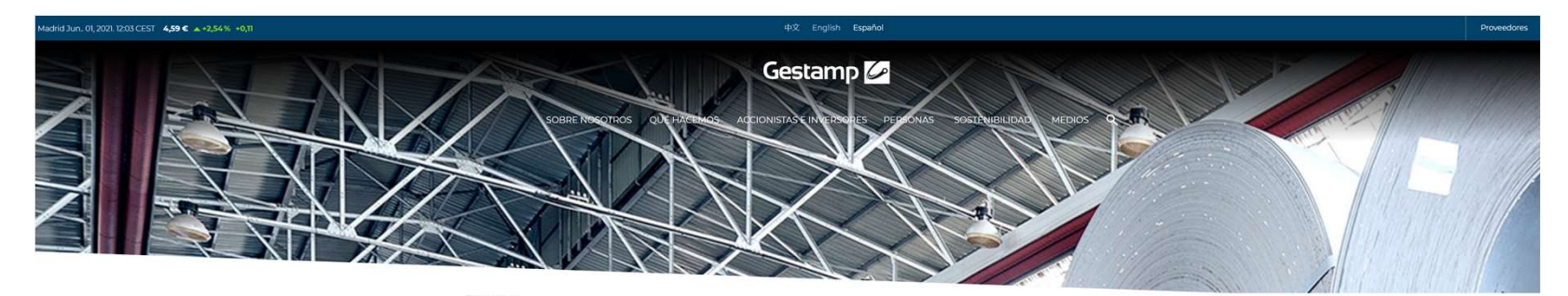

#### Proveedores

| Acceder                                                             | Registro                                                                                                    |
|---------------------------------------------------------------------|----------------------------------------------------------------------------------------------------|
| Código de compañía                                                  | ¿Aún no tientes cuenta? Registrate                                                                                                    |
| Código de usuario                                                   | Soporte / ayuda                                                                                                    |
| Contraseña                                                          | 910 07 7729<br>Desde España                                                                                                    |
| Aceptar<br>¿Olvidó sus credenciales?<br>Restaure su contraseña aquí | <u>-34 917 291 218</u><br>Desde fuera de España<br>Horario (*) de atención: Lunes a Jueves<br>de 830 a 21:00 hrs. Viernes de 8:00 a<br>19:00<br><b>Email</b> |
|                                                                     | suppliersarea@gestamp.com<br>(*) Central European Time (CET) -                                                                                               |

Inicialmente sólo el usuario principal tendrá acceso al Portal de Proveedores. Una vez que éste tenga acceso en el portal podrá incluir a nuevos contactos. Cada nuevo usuario habilitado en el sistema recibirá un mail por parte de <u>noreplyFS@gestamp.com</u> para que establezca su contraseña.

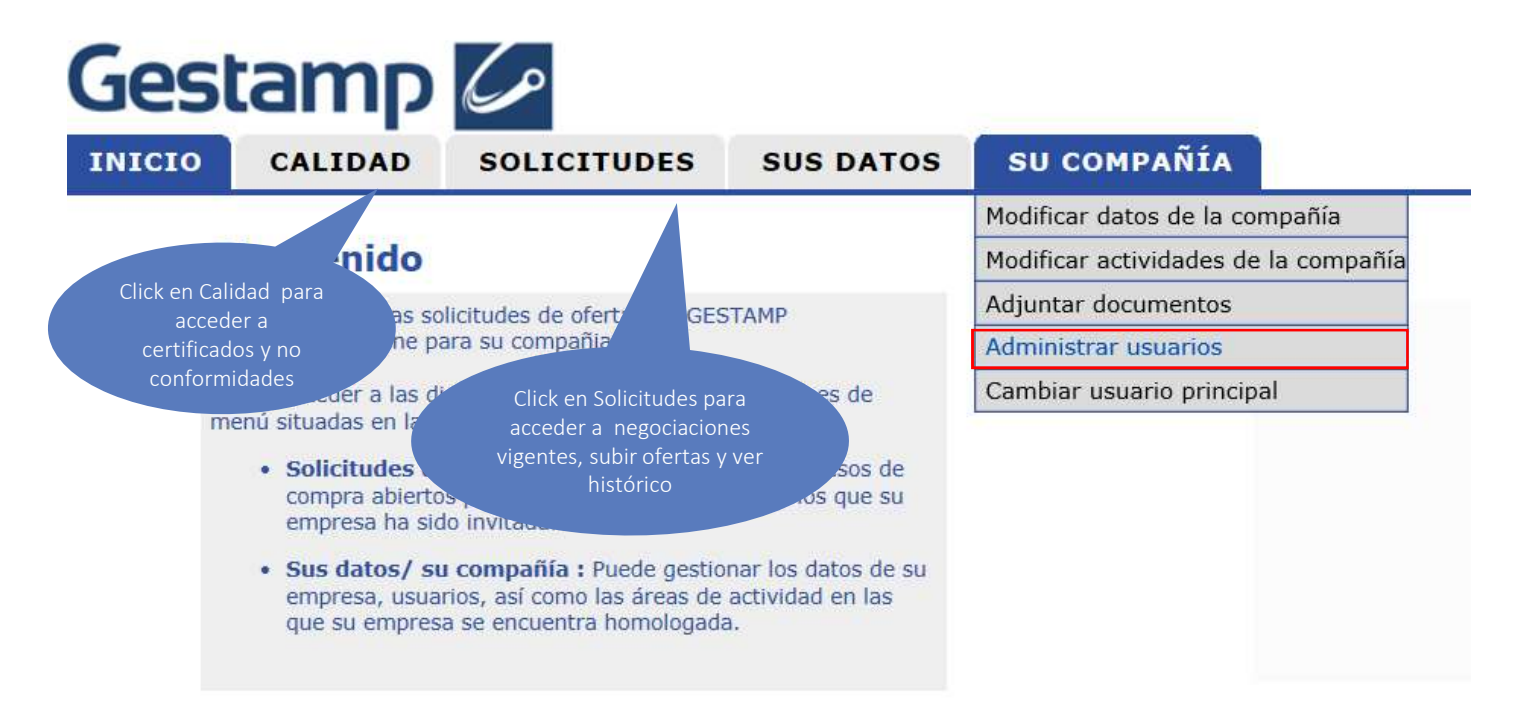

Sólo el usuario principal puede designar a un nuevo usuario principal que tendrá la opción de administrar los demás contactos con acceso al Portal. Cada proveedor tendrá un único usuario principal. Existen tres maneras para cambiar el usuario principal.

- 1. Opción "cambiar usuario principal" (SOLO ACCESIBLE POR EL USUARIO PRINCIPAL)
- 2. Seleccionar el usuario principal y asignar uno nuevo (SOLO ACCESIBLE POR EL USUARIO PRINCIPAL)
- 3. Enviar un correo a suppliersarea@gestamp.com.

### OPCIÓN 1:

| Gest                                                | amp                 | Co                             |                                      | LOG OUT                        |
|-----------------------------------------------------|---------------------|--------------------------------|--------------------------------------|--------------------------------|
| INICIO                                              | CALIDAD             | SOLICITUDES                    | SUS DATOS                            | SU COMPAÑÍA                    |
| Cambia                                              | , ucuario n         | rincipal                       |                                      | Modificar datos de la compañía |
| Cambiar usuario principar                           |                     |                                | Modificar actividades de la compañía |                                |
| Actualmente, el usuario principal es: 123456 123456 |                     |                                | Adjuntar documentos                  |                                |
| Seleccione de                                       | e la lista desplega | ble el usuario que a part      | tir de ahora va a ser u              | Administrar usuarios           |
| Una vez sele                                        | ccionado pulse Ac   | <b>ceptar</b> para que el camb | io sea tramitado.                    | Cambiar usuario principal      |
|                                                     |                     |                                |                                      | 123456 123456                  |
|                                                     |                     |                                |                                      | Acontar                        |

Sólo el usuario principal puede designar a un nuevo usuario principal que tendrá la opción de administrar los demás contactos con acceso al Portal. Cada proveedor tendrá un único usuario principal. Existen tres maneras para cambiar el usuario principal.

- 1. Opción "cambiar usuario principal" (SOLO ACCESIBLE POR EL USUARIO PRINCIPAL)
- 2. Seleccionar el usuario principal y asignar uno nuevo (SOLO ACCESIBLE POR EL USUARIO PRINCIPAL)
- 3. Enviar un correo a suppliersarea@gestamp.com.

## OPCIÓN 2:

| Seleccionar usuario                                                                                                    |
|----------------------------------------------------------------------------------------------------|
| Seleccione de la lista desplegable el usuario que pretende modificar o eliminar, o pulse en Nuevo usuario para crear uno nuevo |
|                                                                                                    |

| 123456                                                                                                    | 123456 | ~ |
|----------------------------------------------------------------------------------------------------|--------|---|
| and the second second se |        |   |

Nuevo usuario

| Código (*):                | 123456                |
|----------------------------|-----------------------|
| Nombre (*):                | 123456                |
| Apellidos (*):             | 123456                |
| NIF:                       |                       |
| Departamento (*):          | 123456                |
| Cargo (*):                 | 123456                |
| Teléfonos (*):             | 123456789             |
|                            |                       |
| Teléfono móvil:            |                       |
| Fax:                       |                       |
| E-mail (*):                | demo@gestamp.com      |
| Idioma (*):                | Español 😒             |
| Recibir emails en formato: | HTML O Texto          |
| Nuevo usuario principal:   | V                     |
|                            |                       |
| Guardar cam                | bios Eliminar usuario |

## 6. Modificaciones

Con la excepción del código de identificación fiscal, el resto de información facilitada durante el registro puede ser modificada en las pestañas de "Sus Datos" y "Su Compañía ".

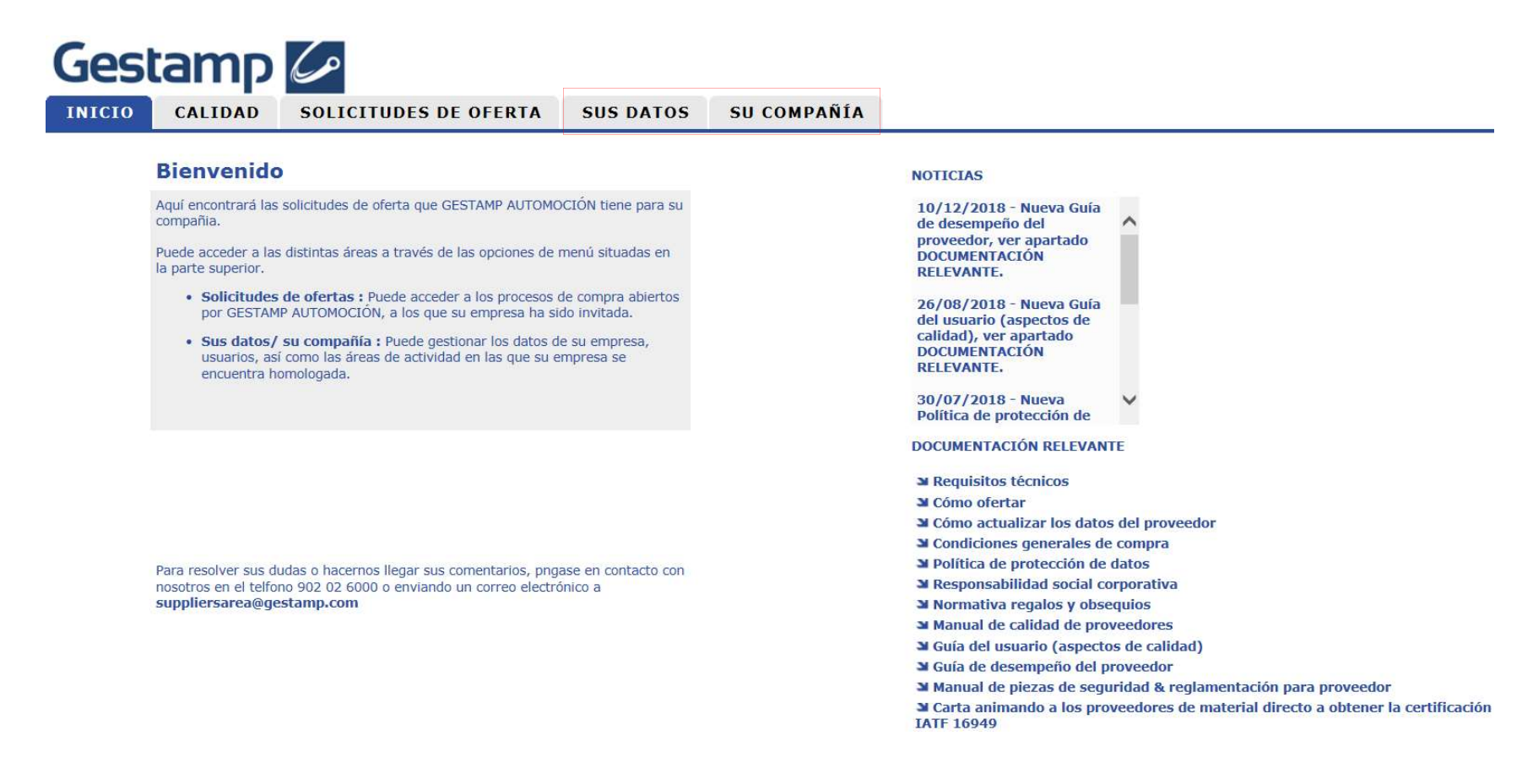

# 7. Documentación

En la página principal del Portal de Proveedores puede encontrarse una variedad de información y manuales que pueden ser de gran utilidad a la hora de navegar y ofertar a través del portal. Entre otros :

- Manual sobre como subir las ofertas a través del Portal de Proveedores
- Requerimientos Técnicos para el correcto funcionamiento de la página
- Manual de Calidad del Proveedor

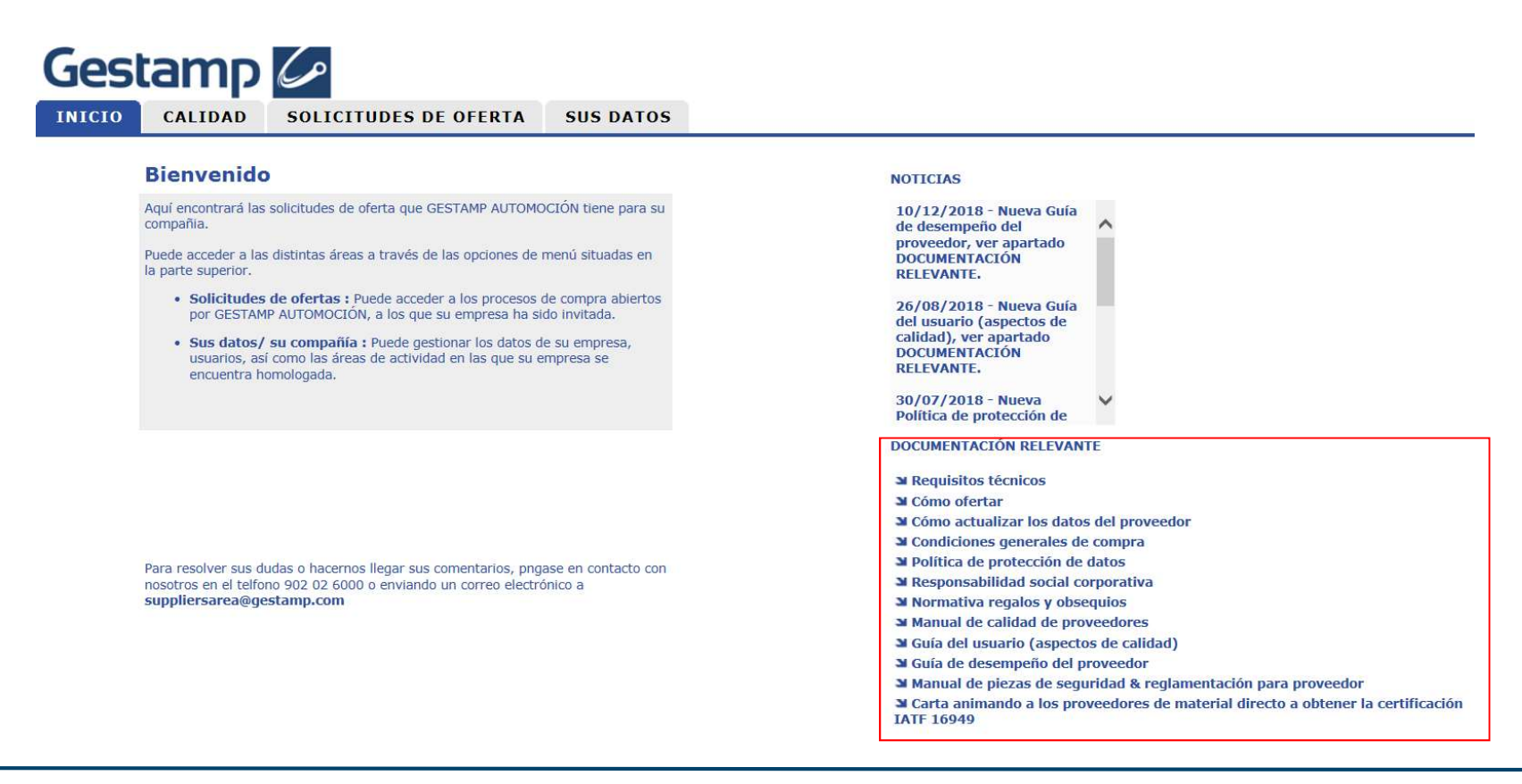

Para cualquier aclaración sobre el registro, cómo resetear la contraseña, subir ofertas al sistema o cualquier duda de carácter técnico, puedes ponerte en contacto por vía telefónica o través de mail con el equipo de soporte de Fullstep (desarrollador del sistema). Las vías de contacto (teléfono y mail) se detallan a continuación. La comunicación con dicho departamento deberá ser en Inglés o Español durante el horario de atención en CET (Central European Time).

### Soporte / ayuda

#### Teléfono atención a proveedores

<u>910 07 7729</u> Desde España

<u>+34 917 291 218</u> Desde fuera de España

Horario (\*) de atención: Lunes a Jueves de 8:30 a 21:00 hrs. Viernes de 8:00 a 19:00

#### Email

suppliersarea@gestamp.com

(\*) Central European Time (CET) -

# Gestamp GH' FR R Gestamp

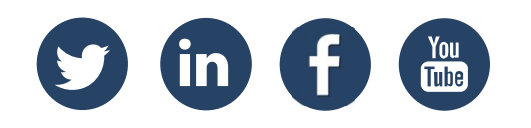

© Gestamp 2021

www.gestamp.com